# Before use

Insert the memory card to the device. \*This product is not equipped with memory card, please buy it on your own; \*Please do not hot plug in the memory card.

Download APP

Mobile phone scan the QR code to download "V380 Pro" APP. Android phone can download "V380 Pro" in Google play and iphone can download "V380 Pro" in the App Store.

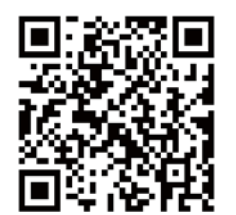

Al Intelligent Camera Manual

V380 Pro

#### Start and set the device

Please initialize the device when first used.

After the device is energized, it will wait for 15 seconds to start the device successfully, and long press the Reset button for 7 seconds.When you hear "restore factory settings" the voice prompt, the device reset successfully.

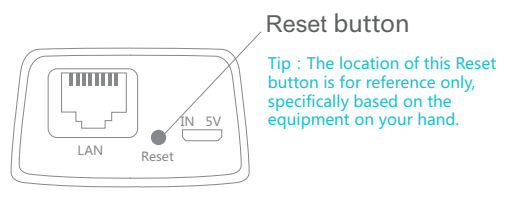

1, When you hear "Waiting for WiFi smartlink configuration" ,please read WiFi smartlink configuration.

2, When you hear "Access-Point established", please read AP quick configuration or AP hotspot configuration.

# Configure network In order to be able to monitor remotely, devices need to be connected to the Internet.

# Mode1:WiFi smartlink configuration

1, When you hear "Waiting for WiFi smartlink configuration"; 2,Open the APP, Click [+], And click [next] in the interface;

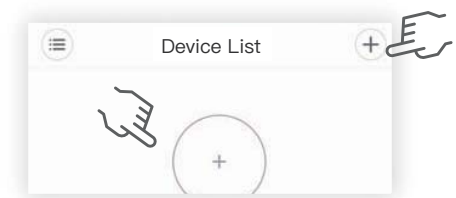

3, Click [Waiting for WiFi smartlink configuration];

| rompts,please tap she arrow to co              | ntinue.              |
|------------------------------------------------|----------------------|
| <ul> <li>"Access–Point established"</li> </ul> | 9                    |
| "Waiting for WiFi smartlink configuration"     | 9                    |
| <ul> <li>"WiFi connected"</li> </ul>           | $\overline{\ominus}$ |

#### 4, Input the name and password of the router, nex

Mode2: AP fast configuration

1,When you hear "Access-Point established" ;

2,Open the APP, Click [+], And click [next] in the interface;

Device List

+

display the device.

(==

| 4,Input the name and password of the router, next step;       | 3,Click [Access-Point established];             |
|---------------------------------------------------------------|-------------------------------------------------|
| Please input the router password.                             | When you hear one of the following voice        |
| bingo                                                         | prompts, please tap site arrow to continue.     |
| Please input password                                         | "Access-Point established"                      |
| show password                                                 | • "Waiting for WiFi smartlink<br>configuration" |
| 5, After the configuration is completed, the device list will |                                                 |

MV32588236

password;

\* not support 5GV

| • "Waiting for<br>configuration | WiFi smartlink<br>" | $\bigcirc$ |
|---------------------------------|---------------------|------------|
|                                 |                     |            |
| Android                         |                     | iOS        |
|                                 |                     |            |

| • | Add a camera | 6  |   |           |
|---|--------------|----|---|-----------|
|   |              | 41 | 6 | Next step |

| MV32588236                                 | ~~~~~~~~~~~~~~~~~~~~~~~~~~~~~~~~~~~~~~ | 1 |             |           |  |
|--------------------------------------------|----------------------------------------|---|-------------|-----------|--|
| 4,APP automatically device. Please click o | detects the<br>on the device.          |   | 4,Click [Ne | xt step]; |  |

| WLAN+ Open Improving the network Intelligent connection experience |
|--------------------------------------------------------------------|
|                                                                    |
| Available WLAN List                                                |
| MV32588236<br>Connected (not available to the internet)            |
|                                                                    |

connect device hotspots (MV+ID), and return to APP.

9 Er

6, Select the route and fill in the password (only for iOS system); 3, Open APP, drop-down search, you can search out the device; (Change the device network]; \*not support 5GWiFi temporarily

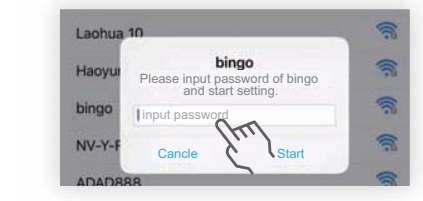

5, After the configuration is completed, the device list will display the device.configuration.

### Mode3: AP hotspot configuration

1,When you hear "Access-Point established"; 2,Open the mobile phone WiFi list, connect "MV\*\*\*" WiFi, such as: MV32588236;

| WLAN+<br>Improving the network intelligent connection experience | open |
|------------------------------------------------------------------|------|
| Available WLAN List                                              |      |
| MV32588236                                                       | 1    |

|          |             | +                       |     |
|----------|-------------|-------------------------|-----|
| 4,The LA | AN monito   | oring can be carried ou | ıt; |
|          |             | 32588236                | +   |
|          | ġ.          | 00000000                | 16  |
|          | ID:32568236 | 3                       |     |
|          |             | ۲                       |     |
|          |             |                         |     |

Device List

+

()

If remote monitoring is required, please do the following: ①Click [Settings 🔅 ] ;

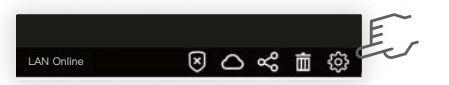

| Set          | t                         |                  |
|--------------|---------------------------|------------------|
| D            | evice information         | >                |
| С            | hange the device network  | > Ee             |
| OClick [CHAI | NGE TO WIFI STATION N     | MODE];           |
|              | CONFIRM                   |                  |
|              | CHANGE TO WIFI STATION M  | IODE CEN         |
| Select the i | route and fill the passwo | ord;             |
|              |                           | ~                |
| P            | lease input password      | 0                |
|              |                           | Display password |

⑤The camera voice prompts "WiFi connected" to complete the configuration.

## Preview

The device is connected to the Internet, and users can configure and monitor devices on the APP.

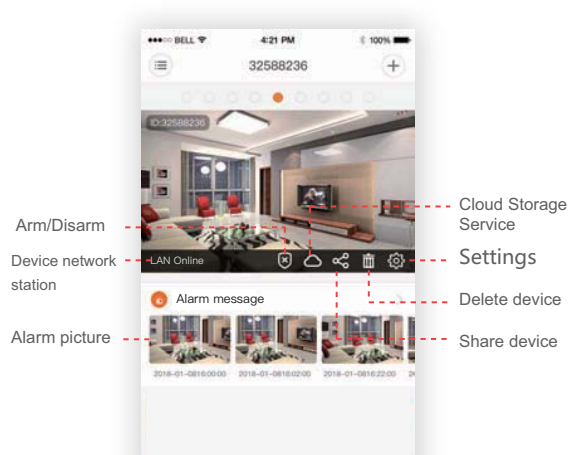

Device List Video Square Favorite

Click () to enter preview interface \*APP pop-up set password prompt, please go to setup.

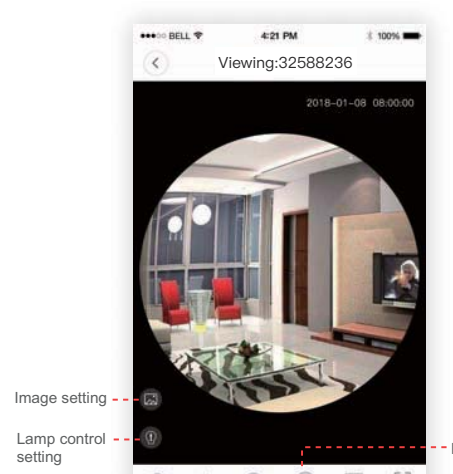

 Image of the second second s

Preview mode

## Cloud storage service

Using the cloud storage service, an alarm is generated when the camera screen changes, that is, the generated video is uploaded to the cloud space for storage. Even if the camera is taken away by the thief or the TF is damaged, the user can log in to the account to query the dynamic video file.

#### Buy package

①Click [Cloud Storage Service];

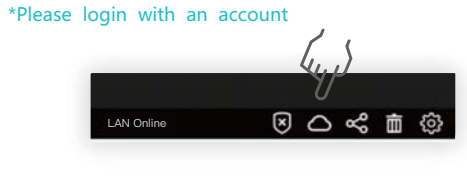

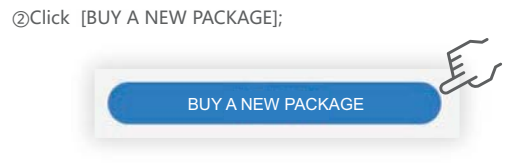

③Select a package to purchase; (Support Paypal payment)

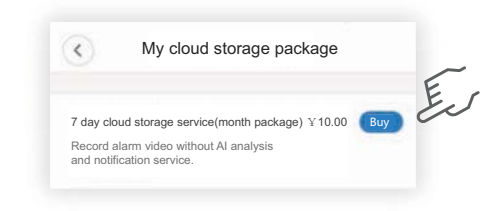

#### Bind to service

④Bind the cloud package to the device;

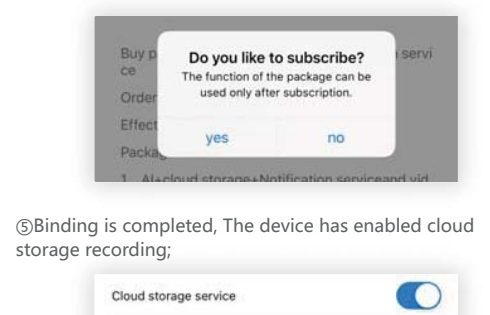

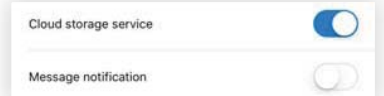

#### Unlock service

| Click | [unzip service];      | E  |
|-------|-----------------------|----|
|       | Cloud storage service |    |
|       | Message notification  | D. |

②Get the verification code to unbind by phone or email.

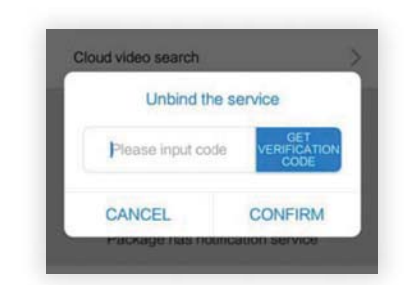

# Alarm setting

Motion detection.When an abnormal condition is detected, the device alarms and pushes the alarm information to the apps of users. (DClick [Settings ()];

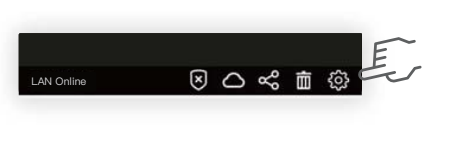

②Click [Device alarm setting];③After opening alarm switch, we can set the alarm schedule alarm area, and alarm sound.

| > |
|---|
| > |
|   |
|   |
| > |
|   |

# Replay

1,Click the button  $\bigodot$  in the device list to enter the real-time monitoring interface;

ard and cloud storage are on this interface.

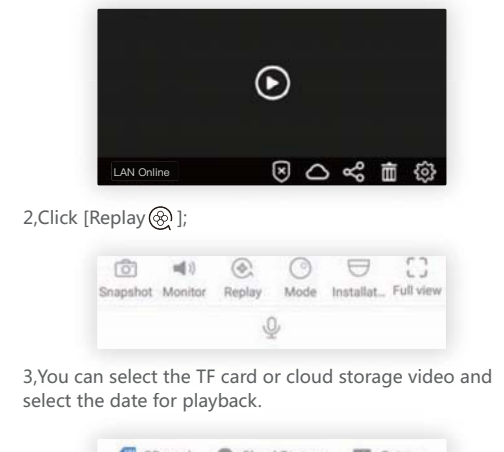

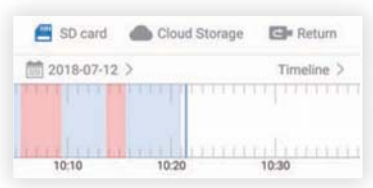

Mobile tracking

Mobile tracking, when the person moves, the camera automatically captures the person's movement track for tracking shooting.

1,Click the button igodot in the device list to enter the real-time monitoring interface;

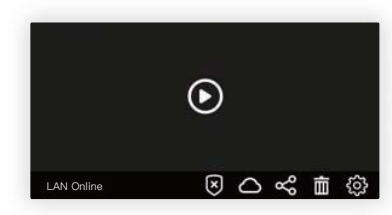

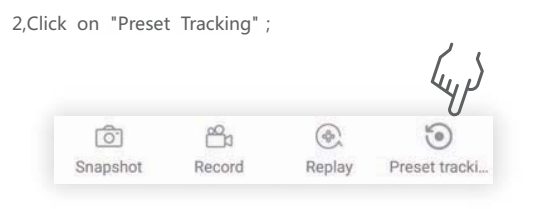

3,Click "Mobile Tracking" .

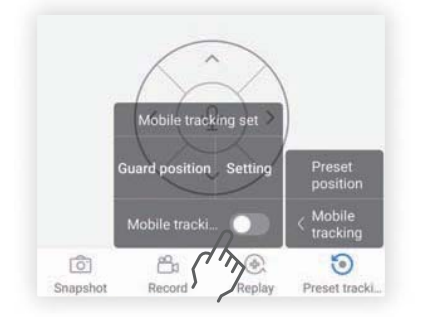

#### FCC Statement

This equipment has been tested and found to comply with the limits for a Class B digital device, pursuant to part 15 of the FCC rules. These limits are designed to provide reasonable protection against harmful interference in a residential installation. This equipment generates, uses and can radiate radio frequency energy and, if not installed and used in accordance with the instructions, may cause harmful interference to radio communications. However, there is no guarantee that interference will not occur in a particular installation. If this equipment does cause harmful interference to radio or television reception, which can be determined by turning the equipment off and on, the user is encouraged to try to correct the interference by one or more of the following measures:

-Reorient or relocate the receiving antenna.

-Increase the separation between the equipment and receiver.

-Connect the equipment into an outlet on a circuit different from that to which the receiver is connected.

-Consult the dealer or an experienced radio/TV technician for help.

To assure continued compliance, any changes or modifications not expressly approved by the party.

Responsible for compliance could void the user's authority to operate this equipment. (Example- use only shielded interface cables when connecting to computer or peripheral devices).

This equipment complies with Part 15 of the FCC Rules. Operation is subject to the following two conditions:

(1) This device may not cause harmful interference, and

(2) This device must accept any interference received, including interference that may cause undesired operation.

#### FCC Radiation Exposure Statement:

The equipment complies with FCC Radiation exposure limits set forth for uncontrolled enviroment. This equipment should be installed and operated with minimum distance 20cm between the radiator and your body.